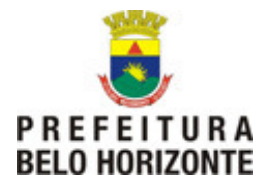

## NOVO VALIDADOR DES-IF

### Introdução

Tendo em vista a aquisição e implantação de um novo conjunto de componentes/serviços de autenticação e assinatura digital visando garantir ainda mais a autenticidade, confidencialidade e integridade às informações eletrônicas enviadas pelos contribuintes/empresas para a PBH/SMF, através das aplicações DES-IF e NFS-e, informamos da necessidade de realização de testes conjuntos desse novo módulo. Para tanto, a PBH irá publicar um novo validador da DES-IF, em ambiente de testes do Portal BHISS Digital, que deverá ser baixado e utilizado normalmente pela instituição financeira, ou seja, assinando a DES-IF a ser enviada.

A PBH/SMF agradece a atenção e o apoio nesse momento de renovação da segurança do sistema DES-IF.

#### Objetivo

Instalação e configuração do validador DES-IF para teste do novo componente de assinatura digital a ser utilizado pela PBH.

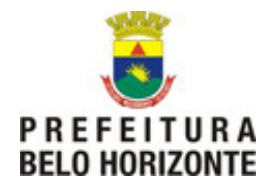

#### Passos a serem seguidos:

#### 1. Instalando o Validador DES-IF – Versão de Teste

- 1.1. Acessar o portal BHISS Digital <www.pbh.gov.br/bhissdigital>
- 1.2. Clicar no ícone (à direita) BHISS Testes.
- 1.3. Menu Sistemas DES-IF
- 1.4. Fazer o download do Validador DES- IF "Instalador DES-IF TESTE DO NOVO VALIDADOR"
- 1.5. Instalar essa versão de testes em seu computador normalmente.

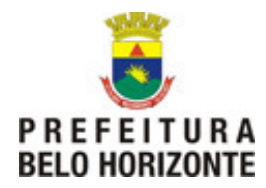

- 2. Configurando seu Certificado Digital no Validador DES-IF – Versão de Teste
- 2.1. Abra o aplicativo da DES-IF
- 2.2. Acesse o menu Sistema e clique no botão "Configurações" como mostrado na imagem abaixo:

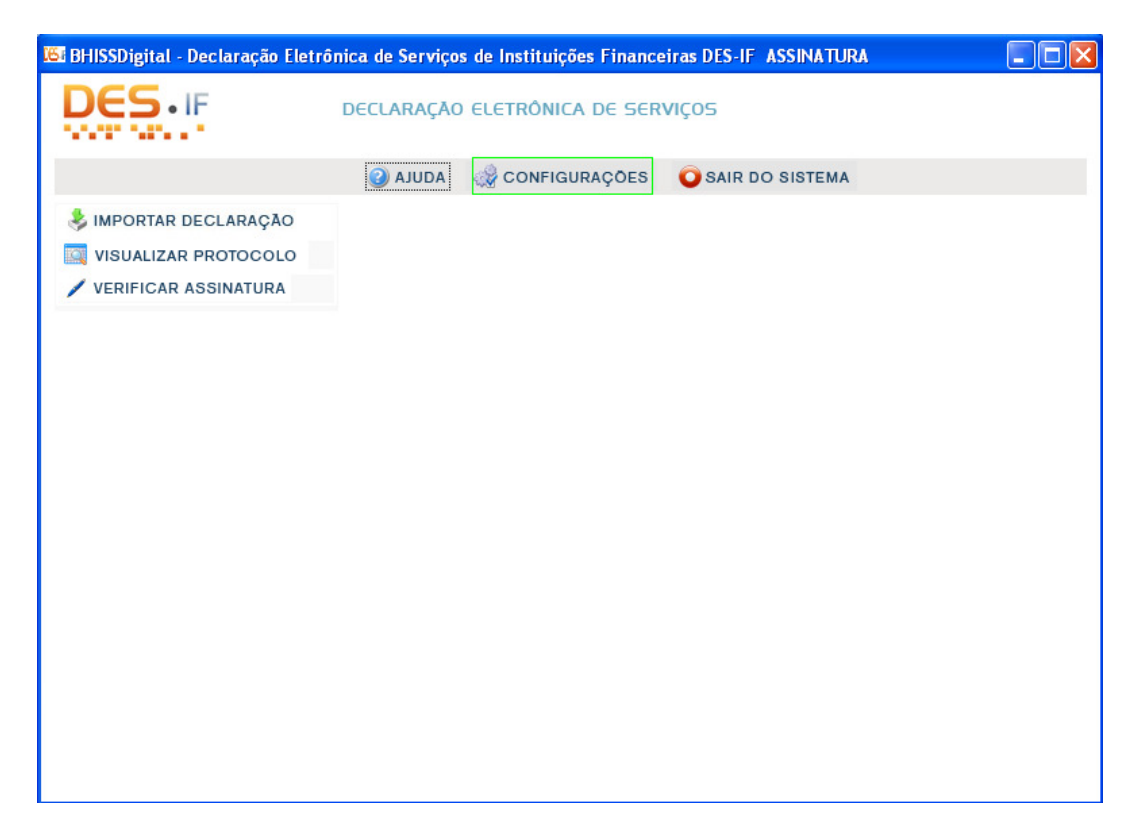

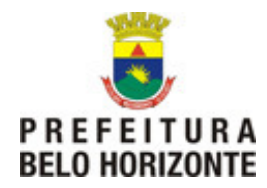

2.3. Na tela seguinte, o contribuinte deverá manter as configurações de "Conexão" e "Diretório de importação declaração" como estava anteriormente.

Em seguida, clicar no botão configurar - "Assinatura".

| 164 | Configura   | ções Desif       |              |        |         |      |          | ×      | J |
|-----|-------------|------------------|--------------|--------|---------|------|----------|--------|---|
| c   | Conexão —   |                  |              |        |         |      |          |        |   |
|     | 🔵 Configu   | ıração proxy     |              |        |         |      |          |        |   |
|     | HTTP:       |                  |              |        | Porta:  |      |          |        |   |
|     |             |                  |              |        |         |      |          |        |   |
|     | Login:      |                  |              |        | Senha:  |      |          |        |   |
|     | 💿 Usar co   | nfigurações do r | navegador    |        |         |      |          |        |   |
| L   |             |                  |              |        |         |      |          |        |   |
| ſ   | Diretorio d | e importação c   | leclaração — |        |         |      |          | ]      |   |
|     | PES         | QUISAR           |              |        |         |      |          |        |   |
|     | C · \ Dog   | uments end       | Satting      | -      | 2066\ D | oekt | on' Toet | F      |   |
|     | SEC         | uments and       | i secting:   | s\proo | 306670  | eskt | opliest  | Jer    |   |
|     |             |                  |              |        |         |      |          |        |   |
| l   |             |                  |              |        |         |      |          |        |   |
|     | Assinatura  |                  |              |        |         |      |          |        |   |
|     | Confi       | gurar            |              |        |         |      |          |        |   |
|     |             |                  |              |        |         |      |          |        |   |
|     |             |                  |              |        |         |      |          |        |   |
|     |             |                  |              | Sc     | ONFIRM  | AR   | S CAN    | ICELAR |   |

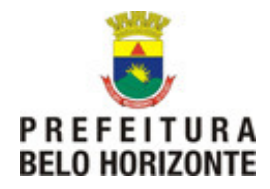

2.4. Nessa tela deverão ser realizadas as configurações de <u>acordo</u> <u>com o seu certificado</u>:

| 🍕 Configuracoes de Certificacao Digital | $\mathbf{	imes}$ |  |  |  |
|-----------------------------------------|------------------|--|--|--|
| Geral Sobre                             |                  |  |  |  |
| Repositório de chaves                   | 7                |  |  |  |
| Cartao / Token Automatico               |                  |  |  |  |
| Arquivo PKCS12 (A1) Auto Encriptação    |                  |  |  |  |
| Assinatura                              |                  |  |  |  |
| Sigilo Procurar                         |                  |  |  |  |
| O Microsoft CAPI                        |                  |  |  |  |
| ○ HSM                                   |                  |  |  |  |
| Biblioteca PKCS#11 Número do Slot       |                  |  |  |  |
| OK Cancelar                             |                  |  |  |  |

2.4.1. Tipo A3 (Cartão / Token)

#### 2.4.2. Tipo A1 (Arquivo)

Clique em "Procurar" em frente ao campo "Assinatura" e selecione, em sua máquina, o local onde está armazenado o arquivo de assinatura .*pfx*.

O segundo campo "Sigilo" será preenchido automaticamente.

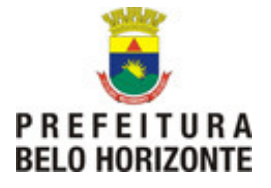

| 🐔 Configuracoes de Certificacao Digital              | × |  |  |  |
|------------------------------------------------------|---|--|--|--|
| Geral Sobre                                          |   |  |  |  |
| Repositório de chaves                                | - |  |  |  |
| 🔿 Cartao / Token                                     |   |  |  |  |
| Arquivo PKCS12 (A1) Auto Encriptação                 |   |  |  |  |
| Assinatura adoA1\certificado_digital_A1.pfx Procurar |   |  |  |  |
| Sigilo adoA1\certificado_digital_A1.pfx Procurar     |   |  |  |  |
| O Microsoft CAPI                                     |   |  |  |  |
| ○ HSM                                                |   |  |  |  |
| Biblioteca PKCS#11 Número do Slot                    |   |  |  |  |
|                                                      |   |  |  |  |
|                                                      |   |  |  |  |

# 2.4.3. Configurações para Microsof CAPI (Repositório de certificados do Windows).

- Tipo A3: A simples instalação dos *drivers* já habilita o uso.
- Tipo A1 o contribuinte deve dar um duplo clique no arquivo .pfx e o "Assistente de importação de Certificados" será iniciado bastando seguir os passos.

Depois de escolhido o repositório o contribuinte deve clicar em ok.

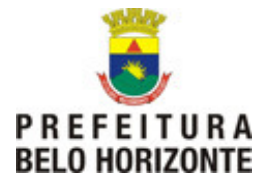

| 🍕 Configuracoes de Certificacao Digital | × |  |  |  |
|-----------------------------------------|---|--|--|--|
| Geral Sobre                             |   |  |  |  |
| Repositório de chaves                   |   |  |  |  |
| 🔿 Cartao / Token 🔤                      |   |  |  |  |
| Arquivo PKCS12 (A1)                     |   |  |  |  |
| Assinatura Procurar                     |   |  |  |  |
| Sigilo Procurar                         |   |  |  |  |
| Microsoft CAPI                          |   |  |  |  |
| ○ HSM                                   |   |  |  |  |
| Biblioteca PKCS#11 Número do Slot       |   |  |  |  |
| OK Cancelar                             |   |  |  |  |

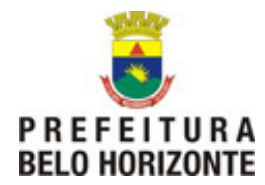

### 2.5. Finalizando as configurações

A tela de configurações de assinatura vai ser encerrada devendo o contribuinte clicar em "confirmar".

| 🖼 Configurações Desif 🛛 🛛 🔀                               |  |  |  |  |
|-----------------------------------------------------------|--|--|--|--|
| Conexão                                                   |  |  |  |  |
| 🔘 Configuração proxy                                      |  |  |  |  |
| HTTP: Porta:                                              |  |  |  |  |
| Login: Senha:                                             |  |  |  |  |
| Osar configurações do navegador                           |  |  |  |  |
| Diretorio de importação declaração                        |  |  |  |  |
| C:\Documents and Settings\pr003066\Desktop\Teste E<br>SEC |  |  |  |  |
| Assinatura                                                |  |  |  |  |
|                                                           |  |  |  |  |
|                                                           |  |  |  |  |

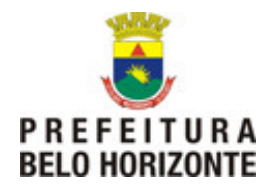

#### 3. Testando o novo Validador DES-IF

- 3.1. O contribuinte deve seguir o fluxo normal do aplicativo importando a declaração.
- 3.2. Depois da validação da declaração, o contribuinte deve assinar a declaração usando o certificado digital que foi configurado no item 2.

| 👪 BHISSDigital - Declaração Eletrô | nica de Serviços de Instituições Financeiras DES-IF ASSINATURA |  |
|------------------------------------|----------------------------------------------------------------|--|
| DES                                | DECLARAÇÃO ELETRÔNICA DE SERVIÇOS                              |  |
|                                    | 🥥 AJUDA 🛛 🎇 CONFIGURAÇÕES 🛛 🧿 SAIR DO SISTEMA                  |  |
| IMPORTAR DECLARAÇÃO                | Módulo de Informações Comuns aos Munícipios                    |  |
| VISUALIZAR PROTOCOLO               |                                                                |  |
| 🖊 VERIFICAR ASSINATURA             | SUCESSO                                                        |  |
|                                    |                                                                |  |
| VISUALIZAR DECLARAÇÃO              | A importação da declaração foi realizada com sucesso           |  |
|                                    |                                                                |  |
| PGCC COM COSIF                     | ASSINAR / VERIFICAR ASSINATURA RANSMITIR DECLARAÇÃO            |  |
| CONTAS ANALÍTICAS PGCC             |                                                                |  |
| TARIFAS DE SERVIÇOS                |                                                                |  |
| SERVIÇOS REM. VARIÁVEL             |                                                                |  |
|                                    |                                                                |  |
|                                    |                                                                |  |
|                                    |                                                                |  |
|                                    |                                                                |  |
|                                    |                                                                |  |
|                                    |                                                                |  |
|                                    |                                                                |  |

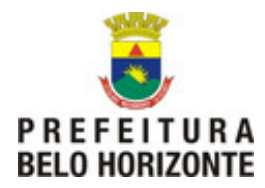

| BHISSDigital - Declaração Eletrô                                                                                                    | nica de Serviços de Instituições Financeiras DES-IF ASSINATURA                                                                                                    |  |
|----------------------------------------------------------------------------------------------------|----------------------------------------------------------------------------------------------------|--|
| DES                                                                                                    | DECLARAÇÃO ELETRÔNICA DE SERVIÇOS                                                                                                    |  |
|                                                                                                    | 🕑 AJUDA 🛛 🎡 CONFIGURAÇÕES 🛛 🧿 SAIR DO SISTEMA                                                                                                    |  |
| IMPORTAR DECLARAÇÃO                                                                                                    | Módulo Apuração Mensal do ISSQN                                                                                                    |  |
| VISUALIZAR PROTOCOLO                                                                                                    |                                                                                                    |  |
| VERIFICAR Alerta                                                                                                    |                                                                                                    |  |
| VISUALIZA<br>VISUALIZA<br>Assinatura da<br>C:\Documents<br>O arquivo de d<br>DEPENDE<br>APURAÇÃO POR SUBTITULO<br>APURAÇÃO DO ISSON<br>EMITIR GUIA | Declaracao no diretorio:<br>: and Settings\pr003066\Desktop\Teste ESEC\ISSQN.txt foi realizado com sucesso.<br>assinatura C:\Documents and Settings\pr003066\Desktop\Teste ESEC\ISSQN.txt.p7s foi gerado. |  |
|                                                                                                    |                                                                                                    |  |

3.3. A mensagem de sucesso deve aparecer como segue abaixo:

3.4. Em caso de <u>erros</u>:

Caso a mensagem de sucesso acima não seja exibida (informado o caminho onde o arquivo de assinatura foi gerado) ou exibindo qualquer outra mensagem é um indício de que ocorreu um erro que deve ser comunicado a SMF.

Nesse caso, enviar e-mail para **desif@pbh.gov.br**, informando: a mensagem do erro ocorrido, qual o modelo e marca do token/cartão utilizado + arquivo .ZIP gerado pelo validador.